# **Using Online Module Selection**

# Introduction

Module Selection is the first part of the Module Registration process. The Online Module Selection system allows you to choose or confirm the modules that you plan to study in the forthcoming academic year. Please note that at this stage your selections are provisional. They will be reviewed by your programme team and may be amended, for example, if a module is full or no longer available.

# Logging into Online Module Selection

To access the system you should go to your My Birkbeck Profile and click on the <u>Online Module</u> <u>Selection</u> link which you can find in the My Studies section. This will bring you to **Module Selection** page.

### **Starting Online Module Selection**

The Module Selection page allows you to select your module choices for the next academic year. In most cases any Core and Compulsory modules that you must take will have already been selected for you. The section on the left hand side has the rules for selecting modules for the next year of your programme. Each rule describes the number of credits you can select from particular groups of modules. Please note that you should use the online module section system in conjunction with the information provided in your Programme Handbook.

| nouule o                                                                                                    | election                                                                                                    |                                                                                                    |                                                                                              |                                                        |                                                                                         |                                         |                      |              |  |  |  |
|----------------------------------------------------------------------------------------------------|----------------------------------------------------------------------------------------------------|----------------------------------------------------------------------------------------------------|----------------------------------------------------------------------------------------------|--------------------------------------------------------|-----------------------------------------------------------------------------------------|-----------------------------------------|----------------------|--------------|--|--|--|
| Velcome to the Online<br>This system will allow yo<br>nodule being full or no li                                                                                                    | Module Selection System<br>ou to choose or confirm the modules that you plan<br>longer available.                                                                                                    | to study in the academic year 2017/18. Plea                                                                                                    | se note that at this s                                                                       | tage your selection                                    | ns are provisional and m                                                                | nay be amended by your pr               | ogramme team         | n due to a   |  |  |  |
| Selecting Modules<br>n most cases any Core :<br>lisplayed in the Module                                                                                                    | and Compulsory modules that you must take will h<br>Selection Rules section. Choose your options ba                                                                                                    | ave already been selected for you, and will<br>used on the selections rules and press the re                                                       | be displayed in the C<br>levant Add button to                                                | Core and Compute<br>add the option to                  | sory Modules section be<br>your Selected Modules                                        | low. Any Option modules a               | ailable to you       | will be      |  |  |  |
| o view additional inform                                                                                                    | nation about a module click on the module's name                                                                                                    | and further details will appear in the bottom                                                                                                    | right hand corner of                                                                         | the screen.                                            |                                                                                         |                                         |                      |              |  |  |  |
| Once you have added your selections press the Submit Selections button. After submission you will still be able to undo your selections until they have been reviewed by your programme team. |                                                                                                    |                                                                                                    |                                                                                              |                                                        |                                                                                         |                                         |                      |              |  |  |  |
| Requesting an Alterna<br>I you wish to select mod<br>Pattern.                                                                                                    | tive Study Pattern<br>dules that are not part of your programme's standa                                                                                                    | rd structure or you wish to study more or less                                                                                                    | s than the default nu                                                                        | mber of credits yo                                     | u must contact your depa                                                                | rtment and make a Reque                 | t for an Alter       | native Study |  |  |  |
| or further information vi                                                                                                    | isit the Module Registration Help Page                                                                                                    |                                                                                                    |                                                                                              |                                                        |                                                                                         |                                         |                      |              |  |  |  |
|                                                                                                    |                                                                                                    |                                                                                                    |                                                                                              |                                                        |                                                                                         |                                         |                      |              |  |  |  |
| Your details                                                                                                    |                                                                                                    |                                                                                                    |                                                                                              |                                                        |                                                                                         |                                         |                      |              |  |  |  |
|                                                                                                    | Programme you are studying: BA Arts and                                                                                                    | Humanities                                                                                                    |                                                                                              |                                                        |                                                                                         |                                         |                      |              |  |  |  |
|                                                                                                    | Route you are following: BA Arts and                                                                                                    | Humanities                                                                                                    |                                                                                              |                                                        |                                                                                         |                                         |                      |              |  |  |  |
|                                                                                                    |                                                                                                    |                                                                                                    |                                                                                              |                                                        |                                                                                         |                                         |                      |              |  |  |  |
|                                                                                                    |                                                                                                    |                                                                                                    |                                                                                              |                                                        |                                                                                         |                                         |                      |              |  |  |  |
| Core and Compulso                                                                                                    | ory modules                                                                                                    |                                                                                                    |                                                                                              |                                                        |                                                                                         |                                         |                      |              |  |  |  |
| Core and Compulso                                                                                                    | ory modules                                                                                                    | Period                                                                                                    | Occ                                                                                          | Level                                                  | Credits                                                                                 | Sta                                     | tus                  |              |  |  |  |
| Core and Compulso<br>Module<br>AREN126S5                                                                                                    | II Module name<br>Connecting the Arts                                                                                                    | Period<br>Y                                                                                                    | Occ<br>AAA                                                                                   | Level<br>5                                             | Credits<br>30                                                                           | Sta                                     | tus<br>npulsory      |              |  |  |  |
| Core and Compulso<br>Module<br>AREN126S5                                                                                                    | ary modules<br><u>IL</u> Module name<br>Connecting the Arts                                                                                                    | Period<br>Y                                                                                                    | Occ<br>AAA<br>All my modules                                                                 | Level<br>5<br>Modules from                             | Credits<br>30<br>n current Selection Rule                                               | Star<br>Cor                             | tus<br>npulsory      |              |  |  |  |
| Core and Compulso<br>Module<br>AREN12655                                                                                                    | ary modules<br><u>II</u> Module name<br>Connecting the Arts<br>20 credits of Level 4 optional modules and 30 cres<br>cate your first three choices in order of preference                                                                                                    | Period<br>Y<br>dits of Level 5 optional modules in your<br>from the list of available options in each                                              | Occ<br>AAA<br>All my modules<br>Selected Mo                                                  | Level<br>5<br>Modules from                             | Credits<br>30<br>n current Selection Rule                                               | Star<br>Cor                             | tus<br>npulsory      |              |  |  |  |
| Core and Compulso<br>Module<br>AREN12655<br>Ou are required to take<br>econd year. Please indi<br>evel.                                                                                       | any modules<br>II Module name<br>Connecting the Arts<br>30 credits of Level 4 optional modules and 30 cree<br>cate your first three choices in order of preference                                                                                                    | Period<br>Y<br>Sits of Level 5 optional modules in your<br>from the list of available options in each                                              | Occ<br>AAA<br>All my modules<br>Selected Mo<br>Module                                        | Level<br>5<br>Modules from<br>dules<br>IL Name         | Credits<br>30<br>n current Selection Rule<br>Occ Credits                                | Sta<br>Cor<br>Day/Term                  | tus<br>npulsory      | ~            |  |  |  |
| Core and Compulso<br>Module<br>AREN12655<br>bu are required to take<br>acond year. Please indi<br>evel.<br>Choose 3 modules                                                                   | any modules<br>Module name<br>Connecting the Arts<br>30 credits of Level 4 optional modules and 30 credits<br>atte your first three choices in order of preference<br>from the module choices contained within the                                                                      | Period<br>Y<br>Sits of Level 5 optional modules in your<br>from the list of available options in each                                              | Occ<br>AAA<br>All my modules<br>Selected Mo<br>Module                                        | Level 5<br>5 Modules from<br>sdules<br>11 Name         | Credits<br>30<br>n current Selection Rule<br>Occ Credits                                | Sta<br>Cor<br>Day/Term                  | tus<br>npulsory      | ~            |  |  |  |
| Core and Compulso<br>Module<br>AREN12555<br>bu are required to take<br>accord year. Please indi<br>evel.                                                                                      | any modules<br>Module name<br>Connecting the Arts<br>30 credits of Level 4 optional modules and 30 cree<br>cate your first three choices in order of preference<br>from the module choices contained within the                                                                         | Period<br>Y<br>Sits of Level 5 optional modules in your<br>from the list of available options in each<br>s section                                 | Occ<br>AAA<br>All my modules<br>Selected Mo<br>Module<br>Totals                              | Level<br>5<br>Modules from<br>cdules<br>1/4 Name       | Credits<br>30<br>n current Selection Rule<br>Occ Credits                                | Star<br>Cor<br>Day/Term                 | tus<br>npulsory      | ✓            |  |  |  |
| Core and Compute<br>Module<br>AREN12655<br>bu are required to take<br>accord year. Please indi<br>evel.<br>Choose 3 modules<br>Choose 3 modules                                               | any modules<br>II Module name<br>Connecting the Arts<br>30 credits of Level 4 optional modules and 30 credits<br>atte your first three choices in order of preference<br>from the module choices contained within the<br>a in this academic year from LEVEL 4 ARTS/HUMA                 | Period<br>Y<br>dits of Level 5 optional modules in your<br>from the list of available options in each<br>s section                                 | Occ<br>AAA<br>All my modules<br>Selected Mo<br>Module<br>Totals<br>Overall Progre            | Level<br>5<br>Modules from<br>odules<br>II Name<br>ess | Credits<br>30<br>n current Selection Rule<br>Occ Credits<br>Require                     | Star<br>Cor<br>Day/Term<br>d Curre      | nt                   | ✓<br>✓       |  |  |  |
| Core and Compute<br>Module<br>AREN12655<br>bu are required to take<br>econd year. Please indi<br>evel.<br>Choose 3 modules<br>Choose 1 module<br>Select FIRST PF                              | any modules<br>Module name<br>Connecting the Arts<br>30 credits of Level 4 optional modules and 30 credits<br>atte your first three choices in order of preference<br>from the module choices contained within the<br>e in this academic year from LEVEL 4 ARTSHUMP<br>REFERENCE Module | Period<br>Y<br>dits of Level 5 optional modules in your<br>from the list of available options in each<br>s section<br>WITIES OPTIONS               | Occ<br>AAA<br>All my modules<br>Selected Mo<br>Module<br>Totats<br>Overall Progre<br>Modules | Level 5<br>5 Modules from<br>odules<br>11 Name         | Credits<br>30<br>1 current Selection Rule<br>Occ Credits<br>Require<br>NA               | Star<br>Cor<br>Day/Term<br>d Curre<br>0 | nturs<br>npulsory    | ~<br>~<br>~  |  |  |  |
| Core and Compute<br>Module<br>AREN126S5<br>bu are required to take<br>even<br>Choose 3 modules<br>Choose 1 module<br>Select FIRST PR                                                          | ary modules<br>A Module name<br>Connecting the Arts<br>30 credits of Level 4 optional modules and 30 cree<br>cate your first three choices in order of preference<br>from the module choices contained within the<br>e in this academic year from LEVEL 4 ARTS/HUMP<br>REFERENCE Module | Period<br>Y<br>dits of Level 5 optional modules in your<br>from the list of available options in each<br>a section<br>NITIES OPTIONS<br>View List  | Occ<br>AAA<br>All my modules<br>Selected Mo<br>Module<br>Totats<br>Overall Progre<br>Modules | Level<br>5<br>Modules from<br>dutes<br>11 Name         | Credits<br>30<br>In current Selection Rule<br>Occ Credits<br>Require<br>NA<br>Submit Se | Day/Term d Curre 0                      | tus<br>rpulsory<br>T | ~<br>~<br>~  |  |  |  |
| Core and Compute<br>Module<br>AREN12655<br>Du are required to take<br>accord year. Please indi<br>evel.<br>Choose 3 modules<br>Choose 3 modules<br>Select FIRST PR                            | ary modules  II Module name Connecting the Arts  30 credits of Level 4 optional modules and 30 cree cate your first three choices in order of preference from the module choices contained within the e in this academic year from LEVEL 4 ARTS/HUMA REFERENCE Module  AND              | Period<br>Y<br>dits of Level 5 optional modules in your<br>from the list of available options in each<br>s section<br>NITIES OPTIONS<br>View List  | Occ<br>AAA<br>All my modules<br>Selected Mo<br>Module<br>Totals<br>Overall Progre<br>Modules | Level<br>5<br>Modules from<br>Adultes<br>11. Name      | Credits<br>30<br>n current Selection Rule<br>Occ Credits<br>Require<br>N/A<br>Stornt Se | Day/Term d Curre 0                      | nt                   | ~<br>~<br>~  |  |  |  |
| Core and Compute<br>Module<br>AREN12655<br>bu are required to take<br>econd year. Please indi<br>evel.<br>Choose 3 modules<br>Choose 3 modules<br>Select FIRST PR                             | any modules                                                                                                    | Period<br>Y<br>dits of Level 5 optional modules in your<br>from the list of available options in each<br>as section<br>NITIES OPTIONS<br>View List | Occ<br>AAA<br>All my modules<br>Selected Mo<br>Module<br>Totals<br>Overall Progra<br>Modules | Level 5<br>5 Modules from<br>dubes 111 Name            | Credits<br>30<br>I current Selection Rule<br>Occ Credits<br>Require<br>NA<br>Submit Se  | Day/Term d Curre 0 Hections             | nt                   | ✓<br>✓<br>✓  |  |  |  |

### Choosing modules from a Selection Rule

Each selection rule can be expanded to display the modules that are associated with that rule by pressing the **View List** button.

From the expanded list you can select the modules you wish to take by pressing the **Add** button next to the module. This will add the module to the **Selected Modules** area on the right side of the page. If there is more than one occurrence of this module available for you to select the module will appear multiple times in the list, once for each occurrence.

| Module                                                                                                    |                                                                            |                  |           | Perio             | Period Occ    |         | Level            |              | Credits       | Credits           |               |         |   |   |
|----------------------------------------------------------------------------------------------------|----------------------------------------------------------------------------|------------------|-----------|-------------------|---------------|---------|------------------|--------------|---------------|-------------------|---------------|---------|---|---|
| AREN126S5                                                                                                    | 26S5 Connecting the Arts                                                   |                  |           | Y                 |               | AAA     | AAA 5            |              |               | 30                | 30 Compulsory |         |   |   |
| You are required to take 30 credits of Level 4 optional modules and 30 credits of Level 5 optional modules in your<br>second year. Please indicate your first three choices in order of preference from the list of available options in each<br>Level. |                                                                            |                  |           |                   |               |         | ules<br>Modu     | Modules fron | n current Sel | ection Rule       |               |         |   |   |
| Choose 3 mod                                                                                                    | dules from the module choices cont                                         | ained within thi | s section | I                 |               | Module  | ţĭ               | Name         | Осс           | Credits           | Day/Te        | rm      | ŧ | ~ |
|                                                                                                    |                                                                            |                  |           |                   |               | Totals  |                  |              |               |                   |               |         |   |   |
| Choose 1                                                                                                    | Choose 1 module in this academic year from LEVEL 4 ARTS/HUMANITIES OPTIONS |                  |           |                   |               |         | Overall Progress |              |               | Required          |               | Current |   | ✓ |
| Select FIR                                                                                                    | ST PREFERENCE Module                                                       |                  |           |                   |               | Modules |                  |              |               | N/A               |               | 0       |   | ~ |
|                                                                                                    |                                                                            |                  |           | Hide List         |               |         |                  |              |               | Submit Selections |               |         |   |   |
| Search                                                                                                    |                                                                            |                  |           |                   |               |         |                  |              |               |                   |               |         |   |   |
| Module ↓≞                                                                                                    | Name                                                                       | Occ              | Crd       | Day/Term          | Add           |         |                  |              |               |                   |               |         |   |   |
| AHVM091S4                                                                                                    | Debates in Art History                                                     | AAA              | 30        |                   | Add           |         |                  |              |               |                   |               |         |   |   |
| AHVM091S4                                                                                                    | Debates in Art History                                                     | BAA              | 30        |                   | Add           |         |                  |              |               |                   |               |         |   |   |
| AREL042S4                                                                                                    | Cultural Perspectives on German Histo                                      | ory AAA          | 30        |                   | Add           |         |                  |              |               |                   |               |         |   |   |
| AREL062S4                                                                                                    | French 1                                                                   | AAA              | 30        |                   | Add           |         |                  |              |               |                   |               |         |   |   |
| AREL062S4                                                                                                    | French 1                                                                   | CAA              | 30        |                   | Add           |         |                  |              |               |                   |               |         |   |   |
| AREL062S4                                                                                                    | French 1                                                                   | DAA              | 30        |                   | Add           |         |                  |              |               |                   |               |         |   |   |
| AREL062S4                                                                                                    | French 1                                                                   | EAA              | 30        |                   | Add           |         |                  |              |               |                   |               |         |   |   |
| AREL065S4                                                                                                    | German 1                                                                   | AAA              | 30        |                   | Add           |         |                  |              |               |                   |               |         |   |   |
| AREL065S4                                                                                                    | German 1                                                                   | BAA              | 30        |                   | Add           |         |                  |              |               |                   |               |         |   |   |
| AREL067S4                                                                                                    | French 2                                                                   | AAA              | 30        |                   | Add           |         |                  |              |               |                   |               |         |   |   |
|                                                                                                    |                                                                            |                  | :         | Showing 1 to 10 o | of 40 entries |         |                  |              |               |                   |               |         |   |   |
|                                                                                                    | F                                                                          | irst Previous    | 1 2       | 3 4 Ne            | xt Last       |         |                  |              |               |                   |               |         |   |   |

Please note that the system will only allow you select the number of credits allowed by that rule.

If the selection has a large number of possible modules to choose from, you can use the **Module Search** to look for a particular module. You can either enter a module code e.g. BUMN005H7 or search for the name of a module using a key word e.g. searching for "politics" will bring back all the modules in the selection rule that have politics in the module name.

#### **Selections Entered**

After you have entered your selections you will be sent to the **Selections Entered** page. From this page, you can see the modules you have selected. At this point, you can still undo your selections until they have been reviewed by the programme team. To do this, press the **Undo Last Change** button and you will be returned to the Module Selection page for you to make any amendments. If you have pressed **Undo Last Change** you must re-confirm your selections as they will not be submitted until you do so.

Once the programme team has reviewed your module selections, the Undo Last Change button will no longer be visible.

# Selections Entered

Your module selections have been entered and sent to your programme team for review.

You can still undo your selections until they have been reviewed by the programme team at which point you will need to contact your department to make any further amendments. If you do want to change your selections press the "Undo" button and you will be able to start again. You will need to re-submit your choices if you press the "Undo" button.

| Stude                                                     | nt Detail         | S      |        |                        |     |       |                                             |                                                                 |  |  |  |  |
|-----------------------------------------------------------|-------------------|--------|--------|------------------------|-----|-------|---------------------------------------------|-----------------------------------------------------------------|--|--|--|--|
|                                                           |                   | St     | tudent |                        |     |       |                                             |                                                                 |  |  |  |  |
|                                                           |                   |        | Name   |                        |     |       |                                             |                                                                 |  |  |  |  |
|                                                           |                   | Progr  | amme   | BA English             |     |       |                                             |                                                                 |  |  |  |  |
|                                                           |                   |        | Route  | BA English (part-time) |     |       |                                             |                                                                 |  |  |  |  |
| Mode of Attendance Part time short undergraduate          |                   |        |        |                        |     |       |                                             |                                                                 |  |  |  |  |
|                                                           |                   |        |        |                        |     |       |                                             |                                                                 |  |  |  |  |
| Modul                                                     | Module Selections |        |        |                        |     |       |                                             |                                                                 |  |  |  |  |
| Selected a total of 5 module(s) which total 150 credit(s) |                   |        |        |                        |     |       |                                             |                                                                 |  |  |  |  |
| Year                                                      | Period            | Status | Rank   | Module                 | Occ | Level | Credits                                     | Name                                                            |  |  |  |  |
| 2019/0                                                    | Y                 | 0      | 01     | AREN157S5              | AAA | 5     | 30.00                                       | Tragedy                                                         |  |  |  |  |
| 2019/0                                                    | Y                 | 0      | 02     | AREN165S5              | AAA | 5     | 30.00                                       | Romance                                                         |  |  |  |  |
| 2019/0                                                    | Y                 | 0      | 03     | AREN199S5              | AAA | 5     | 30.00                                       | Adaptations: Theories and Practices in Contemporary Performance |  |  |  |  |
| 2019/0                                                    | Y                 | С      | 00     | ENHU003S5              | AAA | 5     | 30.00                                       | Aspects of Medieval and Renaissance Literature                  |  |  |  |  |
| 2019/0                                                    | Y                 | С      | 00     | ENHU009S5              | AAA | 5     | 30.00                                       | The Novel                                                       |  |  |  |  |
|                                                           |                   |        |        |                        |     |       | Undo - Yo<br>Must Re<br>Submit<br>Selection | pu<br>p-<br>IS                                                  |  |  |  |  |

You have now entered your module sections and completed the first stage of Module Registration.

You will receive an e-mail confirmation of the initial choices you have made. Please note at this stage your selections are provisional; they will be reviewed by your programme team and may be amended.

# Online Module Selection queries and requests for alternative study patterns

Any queries you have about Online Module Selection should be directed to your department. This includes <u>Requests for Alternative Study Patterns</u> i.e. requests to select modules that are not part of a programme's standard structure, or requests to study more or less than the default number of credits.

# What happens next?

## **Programme Team Review**

When the programme team receives your entered selections, they will review them to make sure that what you have chosen is appropriate and that the modules are still available for you to take. If there is any reason that you cannot take one or more of selections you have chosen, the programme team may re-set your selections and contact you advising you of the changes you need to make. In some situations, they may make the amendments themselves and then inform you of the changes. In addition, your module choices may be changed due to your assessment results.

### Viewing your modules after you have completed Online Module Selection

Once you have finished online module selection, and your programme team has accepted your choices, you can view your modules by going to your My Birkbeck Profile. Any changes made to your selections by the programme team can be seen in your My Birkbeck Profile.

### Changing your module selections after programme team acceptance

To change your modules after they have been accepted by the programme teams, you will need to email your department with a request to change your module selections. Your departmental administrator will then advise you if this is possible and of any further actions you need to take.